## CCHD Online Evaluation Quick Reference

| To Access the Diocesan Director     | Go to www.cchdeval.org →                                                |
|-------------------------------------|-------------------------------------------------------------------------|
| Online Grant Evaluation             | Click on Online Evaluation LogIn →                                      |
|                                     | Enter your Log In (e-mail address) and Password. Those using            |
|                                     | the online evaluation for the first time will receive an e-mail         |
|                                     | containing a temporary password from CCHD. Please write it              |
|                                     | down                                                                    |
| To Change your Password             | Once you are logged into the system click on <b>Change Password</b> in  |
| io change your rassword             | the top left corner of the Evaluation Homepage.                         |
| To Accept an Application to Review  | Under Invited Reviews, click on "Will Review" for each of the           |
|                                     | applications that you agree to evaluate.                                |
| To Decline or Not Accept an         | Under Invited Reviews, click on "Will Not Review" for any               |
| Application to Review               | application that you will not evaluate.                                 |
| To Review an Application            | Click on View Grant Request then double click on the .HTML file         |
| To Read a National Staff Evaluation | Click on National Staff Evaluation under the "Submitted Reviews"        |
|                                     | box while viewing the grant request.                                    |
| To Edit or Submit an Evaluation     | Click on Edit/Submit Review in one of two places: (1) Use link at       |
|                                     | the top left corner while Viewing the Grant Request; or (2) Use the     |
|                                     | link to the right of the request in the In Progress Reviews box on      |
|                                     | the Evaluation Homepage.                                                |
| To Save your Evaluation as a draft  | Click the <b>Update</b> button located at the top and bottom of the     |
| and return to it later              | evaluation form. IMPORTANT: <u>Please update regularly to avoid</u>     |
|                                     | <u>losing your work</u> .                                               |
| To Submit your Evaluation           | Click on the <b>Submit Review</b> button located at the bottom of the   |
|                                     | evaluation form. Remember you will not be able to change your           |
|                                     | evaluation once it is submitted. <i>IMPORTANT</i> : If you want to keep |
|                                     | a copy of the application, you must either save the application as a    |
|                                     | Word document or print out a hard copy before it is submitted.          |
| To ask your grants specialist a     | You may enter a question via the discussion board or click on the       |
| question about a grant application  | grants specialist's e-mail address located under any of the             |
|                                     | requests.                                                               |
|                                     |                                                                         |
| To ask a question about how to use  | E-mail cchdgrants@usccb.org or call 202-541-3210 to speak with          |
| ReviewerCONNECT, the online         | the grants administrator or feel free to call your grants specialist.   |
| evaluation system:                  |                                                                         |
| To Logout                           | Click on the "Log Out" button at the top of any page. Please            |
|                                     | remember to logout when you have completed a session and SAVE           |
|                                     | YOUR WORK.                                                              |

! REMEMBER TO CLICK THE "UPDATE" BUTTON REGULARLY TO PREVENT LOSING YOUR HARD WORK!